| 1. Basic Event Details                                                                                                    |         |
|----------------------------------------------------------------------------------------------------|---------|
| Ladera Ranch Maintenance Corporation has partnered with Event Helper to simplify obtaining event insurance, allowing you to focus on your event. |         |
| What is your role in the event?                                                                                                    |         |
| What type of event is it? 1<br>Baby Shower ×                                                                                                    | <b></b> |
| Total days of coverage you need 1                                                                                                    |         |
| Combined Daily Attendance 👔                                                                                                    |         |
| In what state is your event? 1<br>California                                                                                                    |         |
| Continue \$105 -                                                                                                    |         |

- Fill in your event information. Click "Continue". •
- •
- Complete steps 2 4. •

| 5. Event Organizer Information     |              |
|------------------------------------|--------------|
| Policyholder (Insured) Information |              |
| Are you insuring your business? 🕦  |              |
| Yes No                             |              |
| Primary Contact Name               |              |
| 😩 First & Last Name                |              |
| Address ()                         | Apt/Suite () |
| Q Search                           |              |
|                                    | -            |
| Email ()                           |              |
|                                    | ,            |
| Phone Number 🚯                     |              |
|                                    |              |
| Continue \$105 -                   |              |

• Enter resident information as Policyholder (Insured).

NOTE: <u>This must match the name and address on the</u> <u>Clubhouse Reservation Details & Guidelines Agreement.</u>

• Click "Continue".

| 6. Event Locations (Additional Insureds)                                                                                                    |  |
|----------------------------------------------------------------------------------------------------|--|
| Ladera Ranch Maintenance Corporation has prefilled the certificate holder and additional insured portion of the application for you.<br>How easy is that?????? |  |
| Primary Event Location                                                                                                    |  |
| Name of Certificate Holder 🌒                                                                                                    |  |
| Ladera Ranch Maintenance                                                                                                    |  |
| Additional Name Field                                                                                                    |  |
| Corporation and FirstService Residential                                                                                                    |  |
| Additional Name Field                                                                                                    |  |
| c/o FirstService Residential                                                                                                    |  |
| Additional Name Field                                                                                                    |  |
| Line 4 (optional)                                                                                                    |  |
| Address Apt/Suite                                                                                                    |  |
| 15241 Laguna Canyon Road, Irvine, CA 92618                                                                                                    |  |
| Custom Wording                                                                                                    |  |
|                                                                                                    |  |
|                                                                                                    |  |
| Custom Additional Insured                                                                                                    |  |
|                                                                                                    |  |
|                                                                                                    |  |
| Add Another Location                                                                                                    |  |
| Continue \$105                                                                                                    |  |

• Take a break & relax! Step 6 has been pre-filled for you, so you can go straight to clicking "Continue".

## 7. Terms & Conditions

## Review Your Information (Terms & Conditions below)

I understand that the insurance company, in determining whether to provide insurance coverage, will rely on the information contained in this form and all other information being submitted. By purchasing this policy, I hereby warrant, represent and confirm that, to the best of my knowledge, all information provided is complete, true and correct.

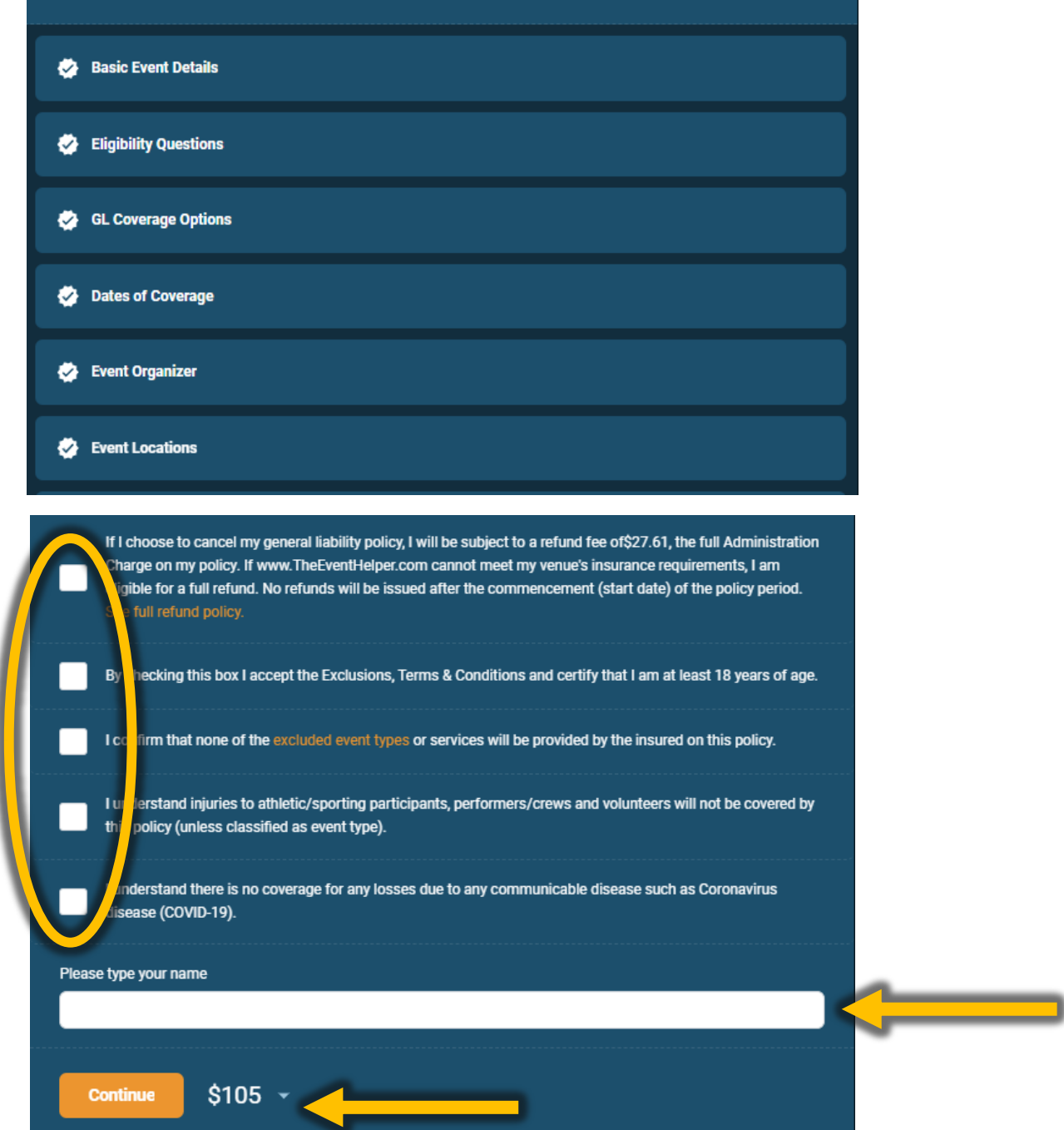

- Agree to Terms & Conditions.
- Click "Continue".

|  | 8. Payment Method                    |
|--|--------------------------------------|
|  | Credit Card Number                   |
|  | Expiration Verification Number       |
|  | Billing First Name Billing Last Name |
|  | Billing Zip Code                     |
|  | 🔄 Submit Payment \$105 🔹             |

- Enter payment information.
- Click "Submit Payment".
  Check "Get Event Insurance" off your to-do list.